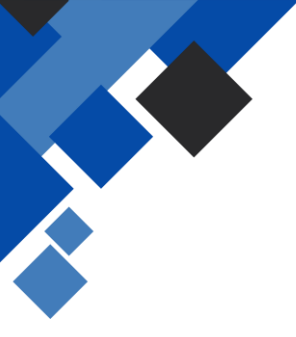

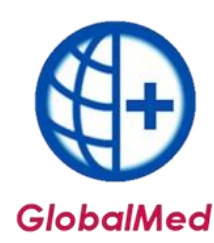

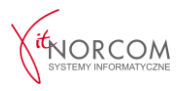

# Generowanie rachunków

# 1. Żądanie rozliczenia i tworzenie szablonów rachunków refundacyjnych

Żądanie rozliczenia oraz tworzenie szablonów rachunków refundacyjnych odbywa się na stronie portalu NFZ. Po pobraniu szablonu, należy zaimportować go do programu poprzez przejście do zakładki **Szablony rachunków** i kliknięcie **Importuj szablon rachunków**.

| Administrat          | tor           | Rozliczenia   | NFZ Ar     | nalizy/Zestawien | ia Słown    | niki Narzęd    | zia Wyr   | niana danych        | Importy     | Pomoc   |
|----------------------|---------------|---------------|------------|------------------|-------------|----------------|-----------|---------------------|-------------|---------|
| Refundad             | cje 🛛         | Zestawienia   | Wymiana    | a danych Po      | moc         |                |           |                     |             |         |
| -                    | -             | A             | -          | A                | 6           | 6              |           |                     |             |         |
| Dodaj                | Dodaj<br>eZWM | Lista         | Bez        | Raporty          | Szablony    | Rachunki       | Przeloguj | Dane<br>Użytkownika |             |         |
|                      | Ref           | fundacje      | realizacji | Statystyczne     | Rozliczenia | renandacyjne   |           | uzytkownika         |             |         |
| 10: 3                |               | ID inct + (D7 |            |                  | 1573060601  |                |           |                     |             |         |
| Þ                    | 55            |               | 69004 OW   | NFZ W GDAŃSKU    | 11          | /070263/ZPO/17 | /20       | 11/070263           | 3/ZPO/17/20 | 202 🗸   |
| <                    |               |               |            |                  |             |                |           |                     |             | >       |
| <u>S</u> zukaj       | wg: ID r      | aportu        | ~          |                  |             |                |           |                     | Szuk        | aj [F5] |
| ្ច្ <sub>ា Imp</sub> | ortuj sza     | blon rachunko | ów [F6]    |                  |             |                |           |                     | bbUsu       | nRaport |
|                      |               |               |            |                  |             |                |           |                     |             |         |

Po pobraniu szablonu, należy stworzyć rachunek

| Twórz rachunek | 😣 Anuluj szablon | E Produkty | Przywróć szablo |
|----------------|------------------|------------|-----------------|

| Uwaga | ×                                     |  |
|-------|---------------------------------------|--|
| 1     | Rachunek został prawidłowo utworzony. |  |
|       | ОК                                    |  |
|       |                                       |  |

Po utworzeniu rachunku przechodzimy do realizacji rachunków refundacyjnych.

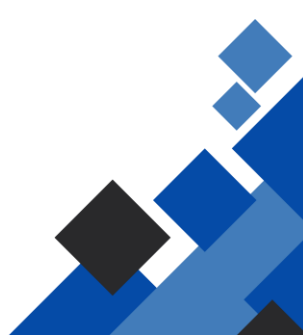

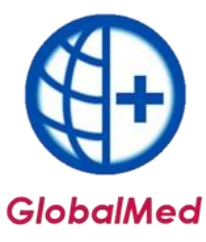

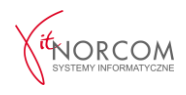

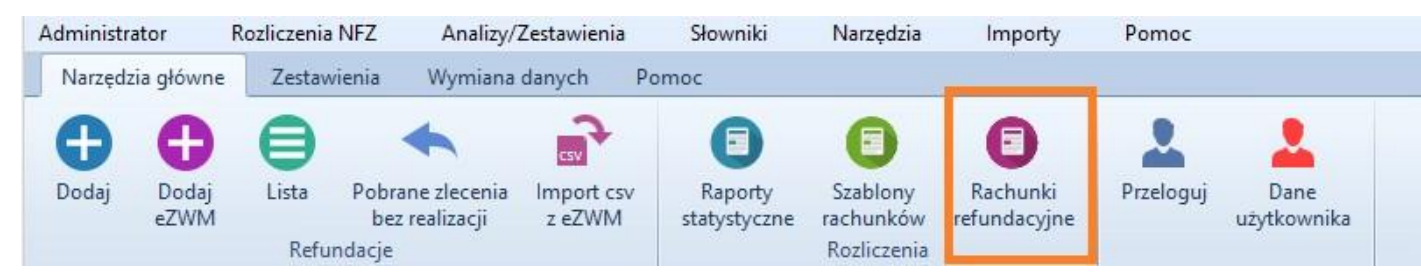

2. Po pobraniu szablonu, należy stworzyć rachunek. Na początkowym etapie rachunek będzie miał status "wprowadzony". Przed zatwierdzeniem dokumentu, należy poprawić rachunek za pomocą klawisza **"Popraw"**.

W szczególności należy uzupełnić:

- Symbol rachunku,
- Formę rachunku,
- Datę wystawienia,
- Ewentualnie datę płatności.

Wartości dla poszczególnych zakresów świadczeń będą uzupełnione automatycznie.

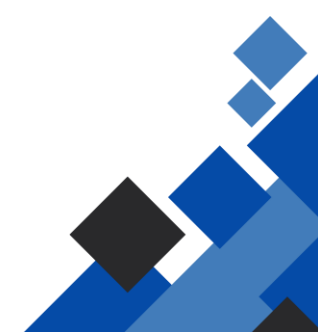

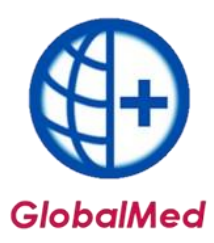

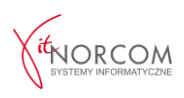

| Generuj plik [F7] | 🖉 Korekta                                                                                                    | 🜍 Drukuj    | Monitoring v | vykonania umowy | Pokaż R + K | E Stary format |        | Zamknij     |
|-------------------|----------------------------------------------------------------------------------------------------|-------------|--------------|-----------------|-------------|----------------|--------|-------------|
| Dodaj [F2]        | Q Podgląd (F3)                                                                                                    | Popraw [F4] | 📆 Usuń (F8)  | Zatwierdź       | Wycofaj     | E Produkty     |        | Odtwierdź   |
| Symbol r          | achunku 🗸                                                                                                    |             | 1            |                 |             |                |        | Szukaj [F5] |
| <                 |                                                                                                    |             |              |                 |             |                |        | >           |
|                   |                                                                                                    |             |              |                 |             |                |        | ,           |
| Rachunek RUM-2    | - WPK                                                                                                    |             |              | 1.              |             | 2020-04-07     | 2020 2 |             |
|                   | Contraction of the local division of the local division of the loc |             |              |                 | 100 741     |                |        |             |

| orma rachunku:         | nieokreślona                                            | ~                                              |                    |                   |                |               |              |   |
|------------------------|---------------------------------------------------------|------------------------------------------------|--------------------|-------------------|----------------|---------------|--------------|---|
| oddział NFZ:           | neokresiona<br>rachunek<br>faktura vat<br>nota księgowa | N <sup>I</sup> ISK <b>an</b><br>1 <b>Morea</b> |                    | น พอระพร์อา       |                | ···· Okres:   | 2 - Luty     | A |
| ddział NFZ-odb.:       | 11                                                      |                                                |                    |                   | a wood ower    | 0.500000070   | DDOWNA Z CIE |   |
| odzaj rachunku:        | Rachunek za ś                                           | iwiadczenia ud                                 | lzielone uprawni   | nym (zbiorczy     | 1)             |               | Nr szablonu: |   |
| VAC: 86<br>r rachunku: |                                                         | <u>D</u> ata v                                 | wystawienia: 202   | :0-04-07 Dat      | płatności:     | -             |              |   |
| ). U:                  | sługa                                                   | Limit                                          | Cena               | Ilość             | Opłata NFZ     | Dopłata pacj. |              |   |
| 1                      | 1 wyr.: 1]                                              |                                                | 0,00               | 0,0000            | 1500,00        | 0,00          |              |   |
| 2 [                    | 2 wyr.: 2]                                              |                                                |                    | 0,0000            | 0,00           | 0,00          | ŀ            |   |
| 3 [                    | 1 wyr.: 1]                                              |                                                | 0,00               | 0,0000            | 63,00          | 135,00        |              |   |
| 4 [                    | 2 wyr.: 2]                                              |                                                |                    | 0,0000            | 0,00           | 0,00          | 1            |   |
| 5 [                    | 1 wyr.: 1]                                              |                                                |                    | 0,0000            | 0,00           | 0,00          | 1            |   |
| 6 [                    | 1 wyr.: 1]                                              |                                                |                    | 0,0000            | 0,00           | 0,00          |              |   |
|                        |                                                         |                                                |                    |                   |                |               |              |   |
|                        |                                                         |                                                |                    | 0.0000            | 1 563,0000     | 135,0000      |              |   |
| Ly [10.00]             |                                                         |                                                | 00000 00000        |                   |                |               | E            |   |
|                        |                                                         |                                                |                    |                   |                |               |              |   |
|                        |                                                         |                                                |                    |                   | 1              |               |              |   |
| odetowo zwolnior       |                                                         | i zwolnione na r                               | odstawie art. 43 u | st. 1 pkt 18 usta | wy o VAT - PKW | /iU 86        |              |   |

## 3. Zatwierdzenie rachunku

Po uzupełnieniu danych, rachunek należy zatwierdzić. Po zatwierdzeniu rachunek będzie zawierał wszystkie wprowadzone wartości. Jeśli wszystko jest poprawne, należy zatwierdzić rachunek.

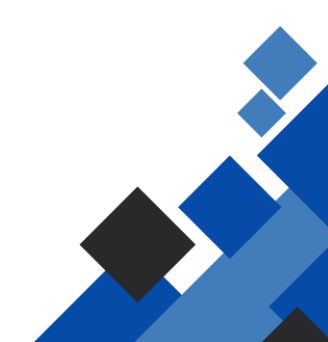

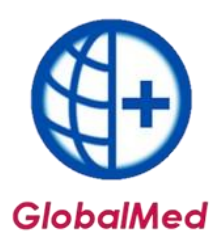

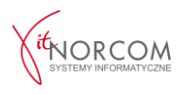

| ) Okres ref. 🔘 E            | ata wystawienia 20              | 20 🚔 Luty        |                    | Status: Wpr<br>Oddział NFZ-odb.: | rowadzony V<br>Dowolny | Typ: Dowolny        |                 | ~               | N                       |
|-----------------------------|---------------------------------|------------------|--------------------|----------------------------------|------------------------|---------------------|-----------------|-----------------|-------------------------|
| yp Rodzaj<br>tachunek RUM-Z | Forma Status Sym<br>Ra WPR 02/2 | bol dok.<br>2020 | Symbol koryg. dok. | Nr umowy                         | Nr s                   | zablonu Data wyst.  | Rok (<br>7 2020 | Okres ref.<br>2 | Okres wyst.<br>2        |
|                             |                                 |                  |                    |                                  |                        |                     |                 |                 |                         |
|                             |                                 |                  |                    |                                  |                        |                     |                 |                 |                         |
|                             |                                 |                  |                    |                                  |                        |                     |                 |                 |                         |
|                             |                                 |                  |                    |                                  |                        |                     |                 |                 |                         |
|                             |                                 |                  |                    |                                  |                        |                     |                 |                 |                         |
| ikaj wg: Symbol n           | achunku V                       |                  |                    |                                  |                        |                     |                 |                 | Szukaj (F5)             |
| kaj wg: Symbol r.           | achunku 🗸                       | Popraw [F4       | <u></u> Usuń (F8)  | C₁⁄ Zatwierdź                    | Wycofaj                | <b>i</b> ≣ Produkty |                 |                 | Szukaj [F5]<br>Odtwierc |

## 4. Generowanie rachunku

Po zatwierdzeniu rachunku, generujemy plik z programu oraz załączamy go na stronie portalu NFZ.

| Symbol ra         | achunku 🗸 🗸    |             |              |                 |             |              | Szukaj [F5] |
|-------------------|----------------|-------------|--------------|-----------------|-------------|--------------|-------------|
| ້າ Dodaj [F2]     | Q Podgląd (F3) | Popraw [F4] | 📺 Usuń (F8)  | C1 Zatwierdź    | 😢 Wycofaj   | E Produkty   | Odtwierdź   |
| Generuj plik [F7] | 😭 Korekta      | 🎯 Drukuj    | Monitoring v | vykonania umowy | Pokaż R + K | Stary format | 🚮 Zamknij   |

#### Korekta do faktury

• Tworzenie korekty faktury

Szablon do korekty faktury również pobiera się z portalu NFZ i importuje do programu w taki sam sposób, jak szablon rachunku.

Realizacja korekty przebiega tak samo jak realizacja rachunku, z tą uwagą, że należy pamiętać, aby nazwa korekty nie była identyczna z nazwą rachunku, którego korekta dotyczy.

• Zatwierdzenie korekty Korektę należy zatwierdzić, a następnie wygenerować plik i załączyć go na stronie portalu NFZ.

#### Anulowanie szablonu rachunku

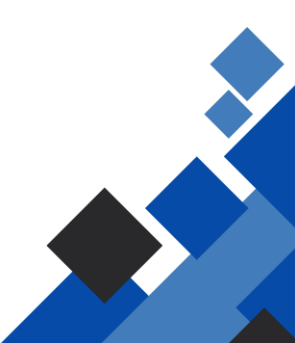

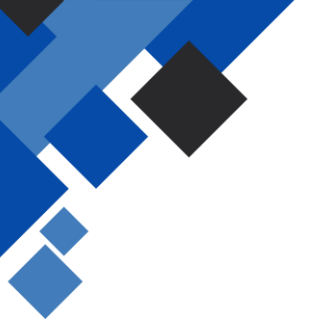

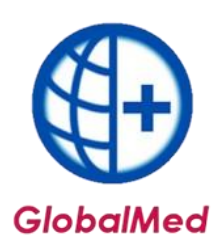

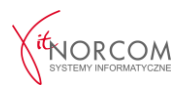

# • Kiedy anulować szablon rachunku

Funkcja anulowania szablonów powinna być wykorzystywana wyłącznie w wyjątkowych sytuacjach, kiedy mamy pewność, że szablon został usunięty w systemie Oddziału NFZ.

## • Dostępność funkcji anulowania

Funkcja anulowania szablonów jest dostępna na Liście raportów zwrotnych/szablonów rachunków w sekcji Rozliczenia NFZ -> Szablony rachunków. Aby usunąć szablon, należy wyszukać odpowiedni raport zwrotny, którego elementem jest szablon przeznaczony do usunięcia. Można także wyszukać bezpośrednio szablon.

## • Anulowanie szablonu

Po wyszukaniu właściwego szablonu, należy kliknąć **"Anuluj szablon"**. Po wykonaniu tej operacji, szablon otrzyma status **"Wycofany"**.

| Oddział NFZ nadawcy                                 | : Dowolny                                |                      |                  | ~                       | Rok: 202 | 20 🚔 Okr                 | es: Lut |
|-----------------------------------------------------|------------------------------------------|----------------------|------------------|-------------------------|----------|--------------------------|---------|
| Id raportu 🛛 Nr żą                                  | dania rozliczenia                        | Nada                 | awca ko          | munikatu                | Nr       | umowy                    | > 0     |
| zukaj wg: ID raport                                 | J                                        | ~                    |                  |                         |          | Szukaj                   | [F5]    |
| a Importui szablon i                                | achunków [E6]                            | r i                  |                  |                         |          | hhl IsunR                | anort   |
|                                                     |                                          |                      | 50               |                         |          | bbobunit                 | apore   |
| <b>Szablony rachunkó</b><br>ID szablonu wg NFZ      | w do raportu<br>Status szabl. F          | nr: !                | 50<br>Okres      | Typ dokumen             | tu Ro    | dzaj rachur              | nku     |
| Szablony rachunkó<br>ID szablonu wg NFZ<br>630454   | w do raportu<br>Status szabl. F<br>AKTW. | nr: !<br>Rok<br>2020 | 50<br>Okres<br>2 | Typ dokumen<br>Rachune  | tu Ro    | dzaj rachur<br>Inny (11) | nku 🖋   |
| Szablony rachunkó<br>ID szablonu wg NFZ<br>▶ 630454 | w do raportu<br>Status szabl. F<br>AKTW. | nr: !<br>Rok<br>2020 | 50<br>Okres<br>2 | Typ dokumen<br>Rachuneł | tu Ro    | dzaj rachur<br>Inny (11) | nku     |

Szablon można anulować tylko wówczas, gdy status rachunku, na podstawie którego został wystawiony, ma status **"WYCOFANY"**.

Anulowanie szablonu będzie niemożliwe, jeśli na jego podstawie wystawiony rachunek będzie miał status "WPROWADZONY" lub "ZATWIERDZONY".

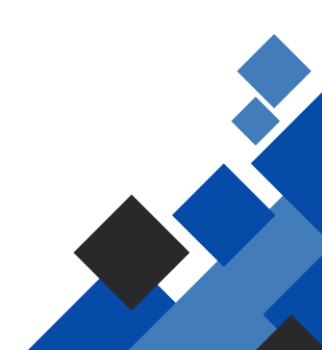